# Мазмұны

| 1.           | Қауіпсіздік нұсқаулары          | 2  |
|--------------|---------------------------------|----|
| 2.           | Аксессуарлар тізімі             | 3  |
| 3.           | Құрылымға шолу жасау            | 4  |
| 4.           | Жүйелі қосылымдар               | 5  |
| 5.           | Құрылым қуат көзі               | 7  |
| 6.           | Автомобиль бекіткішін пайдалану | 8  |
| 7.           | Жұмыс басталуы                  | 9  |
| 8.           | Бас мәзір                       | 10 |
| 9.           | Музыкалық плеер                 | 11 |
| 10.          | Видео-плеер                     | 13 |
| 11.          | Фотографияларды қарау           | 15 |
| 12.          | Электронды кітаптарды оқу       | 17 |
| 13.          | Флеш-плеер                      | 19 |
| 14.          | FM-Радио                        | 21 |
| 15.          | Инструменттер                   | 22 |
| 1 <b>6</b> . | Жүйелік реттеу функциялары      | 24 |
| 17.          | Түсқағаздар                     | 25 |
| 18.          | Ойындар                         | 26 |
| 19.          | Заставкалар                     | 27 |
| 20.          | Аналогты ТВ                     | 28 |
| 21.          | Bluetooth функциясы             | 29 |
| 22.          | Программа интерфейсі            | 32 |
| 23.          | Автороутинг                     | 36 |
| 24.          | Қосымша                         | 38 |
| 25.          | Проблемаларды шешу              | 39 |
| 26.          | ЖК (жеке компьютерге) косылу    | 41 |

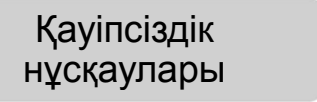

CAUTION RISK OF ELECTRIC SHOCK DO NOT OPEN!

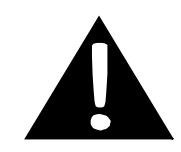

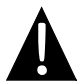

Тең қабырғалы үшбұрышқа жазылған леп белгісі қолданушы нұсқауындағы маңызды пунктке назар аударады.

#### **ЕСКЕРТУ**

- Электр тоғына түсіп қалу қауіпін болдырмау үшін құрылым корпусын ашпаңыз. Корпус ішінде сіз өз бетіңізше жөндей алатын бөлшектер немесе детальдер жоқ. Ақаулылықтарды жою жұмыстарын білікті техникалық мамандарға тапсырыңыз.
- Өндіруші аталмыш құрылымға рұқсат етілмеген өзгертулер арқасында пайда болған ақаулылықтарды жоюға жауапты емес.

#### САКТАНДЫРУ

Құрылым ішіне сұйықтық енуін болдырмаңыз.

## Аксессуарлар тізімі

| Бейнесі                                                                                                    | Сипаттамасы                     | Мөлшері |
|----------------------------------------------------------------------------------------------------|---------------------------------|---------|
|                                                                                                    | Автомобиль зарядтау<br>құрылымы | 1       |
| £                                                                                                    | Автомобиль бекіткіші            | 1       |
| Õ                                                                                                    | USB кабелі                      | 1       |
|                                                                                                    | Электрондық қаламұш             | 1       |
|                                                                                                    | Әсем қап                        | 1       |
| Pheatropo                                                                                                    | Драйвер және                    |         |
| • • •                                                                                                    | құжаттармен                     | 1       |
| A characteristic and the second second se | компакт-диск                    |         |
| Plestop<br>Internet                                                                                                    | Пайдаланушы нұсқауы             | 1       |

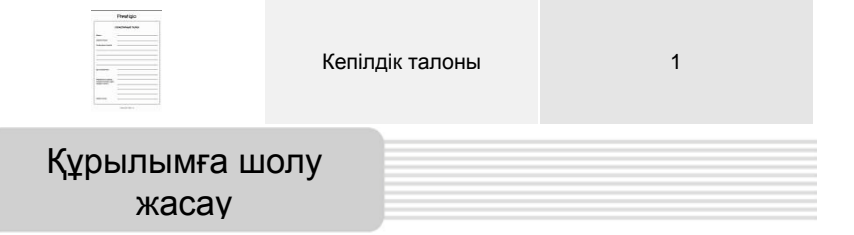

### Алдынан және қапталынан көрінісі

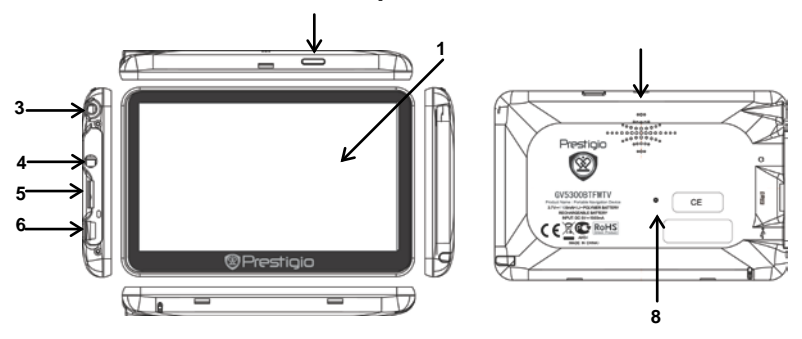

#### 1. Сенсорлі сұйык кристалды-экран

Меню командаларын на командаларын на командаларын на командаларын на командаларын немесе электрондық қаламұшпен басыңыз.

2. Қуат көзі батырмасы

Құрылымды қосу және өшіру үшін қолданылады.

3. Аналогты ТВ-антенна

ТВ-белгіні қабылдау.

4. Құлақшын ажыратқыштары

Құлақшындарды қосу үшін пайдаланылады.

#### 5. microSD стандарты жады картасының слоты

microSD стандарты жады картасын орнату үшін, ақпаратты алу үшін немесе жадыны өрістету үшін пайдаланылады.

#### 6. USB порт

kaz

USB кабелін қосу, ақпаратты алу және батареяны зарядтау үшін пайдаланылады.

- 7. Динамик
- 8. Лақтыру батырмасы

#### KAZ-4

Құрылымды қайта іске қосу үшін басыңыз.

## Жүйелік қосылымдар

### microSD картасын орнату

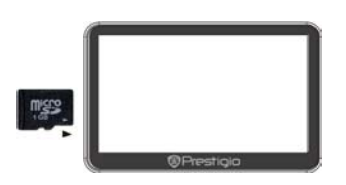

- microSD картасын орнату кезінде оны коннекторымен бірге құрылымға бұрыңыз, (затбелгісі құрылымның алдыңғы панеліне бұрылып тұруы қажет).
- microSD картасын шығару үшін карта ұшын сәл басып, қорғаныс ілмегін шешіп картаны слоттан шығарыңыз.

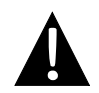

#### Ескерту:

microSD картасын шығар мас бұрын ол осы сәтте еш қосымшамен жұмыс істеп тұрмағанына көзіңізді жеткізіңіз.

#### Сыртқы USB-құрылымына қосылу(зарядтау)

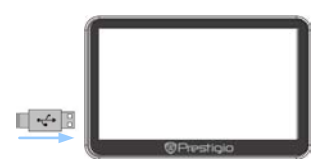

- USB-коннекторді тиісті USB-портқа қосыңыз.
- Зарядтауды бастау үшін басқа USB-коннекторді Жеке Компьютер USB-портына қосыңыз.

## Жүйелік қосылымдар

### Автомобиль адаптерінің қуат көзіне қосылуы

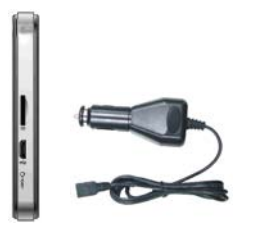

- USB-коннекторді тиісті USB-портқа қосыңыз.
- Зарядтауды бастау үшін автомобиль зарядтау коннекторын тұтатқышқа (12В) қосыңыз.

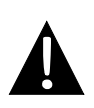

#### Ескерту:

Автомобиль зарядтау құрылымын тұтатқышқа (12В) қозғалтқышты оталдырғаннан кейін қосқаныңыз жөн, осылайша құрылым кернеу күрт өзгерістерінен сақталады.

#### Батареяны пайдалану

Сіздің портативті құрылымыңыз ішіне орнатылған қайта зарядталатын аккумуляторлы батареямен жабдықталған. Құрылымды бірінші пайдаланған кезде батареяны толықтай зарядтау керек (кемінде 4 сағат). Зарядталу процессі кезінде зарядтау индикаторы қызыл түспен жанып тұрады, ал батарея зарядталуы аяқталған жағдайда индикатор ашық жасыл түспен жанып тұрады. Зарядтау уақыты шамамен 4 сағатқа тең.

### Батарея жұмысы кезінде келесіге назар аударыңыз:

- Жаңа батарея бірінші пайдалану кезінде толықтай зарядталуы керек
- Құрылымды батареясы толы қтай бәсеңдегенге дейін зарядтаудың қажеті жоқ.

#### <u>Құрылымды орнату</u>

Құрылымды көлік түрлерінде пайдалану кезінде – оны бекіткіш арқылы жел терезесіне орнату мүмкін. Келесі нұсқауларды орындаңыз:

- Аспап-құралдар тақтайында немесе жел терезесінен қолайлы орын таңдаңыз, және де құрылым шолуды жауып тұрмағанына көз жеткізіңіз.
- Жақсы GPS белгісін қабылдау үшін құрылым ашық орнында тұрғанына көз жеткізіңіз.

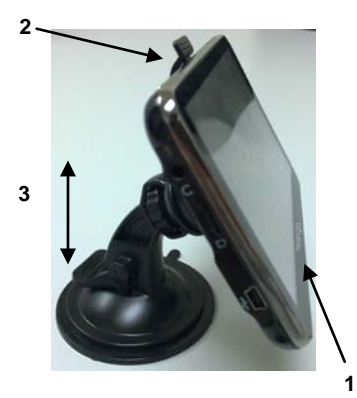

- Бірінші стрелкада көрсетілгендей құрылымды кронштейнге орнатыңыз.
- Екінші стрелкада көрсетілгендей жоғарғы ұшын басып, құрылымды бекіткішке жақсылап орнықтырыңыз.
- Сорғыш рычагын көтеріңіз, одан соң сорғышты тақтай бетіне жапсырыңыз.
- Үшінші стрелкада көрсетілгендей сорғыш рычагын төмен қарай басыңыз, және де бекіткіштің нық орнатылғанына көз жеткізіңіз.
- Керекті шолу бұрышын орнату үшін кронштейнді бұрыңыз.

#### <u>Құрылымды алып тастау</u>

- Құрылымды алып тастау үшін бекіткіштің жоғарғы жағындағы рычагты басыңыз.
- Сорғыш рычагын көтеріп, оны аспап-құралдар панелінен немесе жел терезесінен оңай шешіп алыңыз.

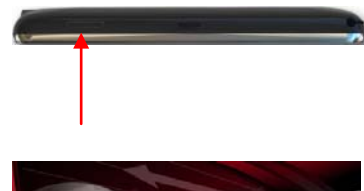

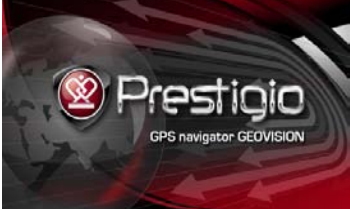

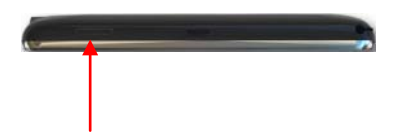

## Жұмыс басталуы

- Құрылымды қосу үшін қуат көзі батырмасын басып, ұстап тұрыңыз.
- Сәлемдемеден кейін экранда басқы мәзір пайда болады.
- Функцияларды таңдау үшін электрондық қаламұшты пайдаланыңыз.
- Құрылымды өшіру, немесе оны ұйықтау режиміне көшіру үшін қуат көзі батырмасын басып, ұстап тұрыңыз.

Бас мәзір

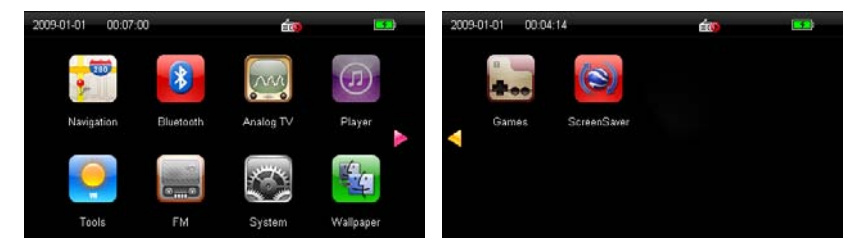

Сәлемдемеден кейін экранда бас көзір пайда болады. Ол келесі бөлімдерден құралған: Навигация, Bluetooth, Аналогты ТВ, Плеер, Инструменттер, Жүйелік реттеу функциялары, Түсқағаздар, Ойындар және Заставкалар.

Негізгі белгілерден басқа, экранда келесі қосымша символдар пайда болады:

| Символ                 |             | Сипатта         | масы         |     |
|------------------------|-------------|-----------------|--------------|-----|
| 2009-01-01<br>12:01:37 | Күн/уақытт  | ы көрсетеді.    |              |     |
| <b>5</b>               | Батареяны   | ң қалған заряды | н көрсетеді. |     |
|                        | < /         | батырмалары     | функцияларды | тез |
|                        | таңдауға ке | эмектеседі.     |              |     |

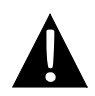

#### Ескерту:

Аудио-файлдарды тігілген флеш-картада сақтамаңыз, өйткені ол жүйе олқылықтарына әкеп соқтыруы мүмкін.

### Музыканы жаңғырту функциясы жайындағы ескертпе

- Аудио-файлдарды micro SD картасында сақтау керек.
- Құрылым WMA9, MP3 және WAV форматты файлдарды қолдайды.

#### <u>Музыканы жаңғырту</u>

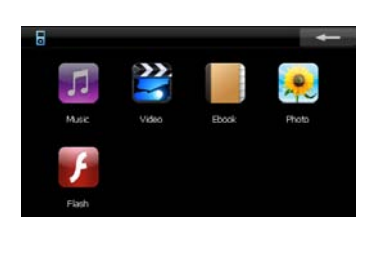

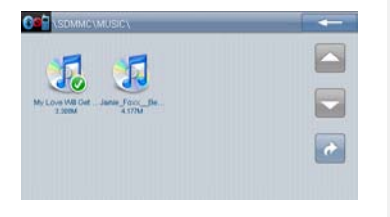

- Аудио-файлдары бар micro SD картасын құрылымға орнатып, оның қосылғанын күтіңіз.
- Плеерге кіру үшін 20 басыңы, ал одан соң аудио-файлдар тізіміне қайта кіру үшін 20 басыңыз.
- Бұл бөлімнен шығу үшін басыңыз.
- Бұл функциядан шығу үшін басыңыз.
- Алдыңғы/келесі параққа көшу үшін
   басыңыз.
- Алдыңғы файлға оралу үшін
   басыңыз.
- Қалаған файлыңызды таңдаңыз, ол өзінің жаңғыруын бастайды.

### <u>Музыка ойналып жатқан кезде</u>

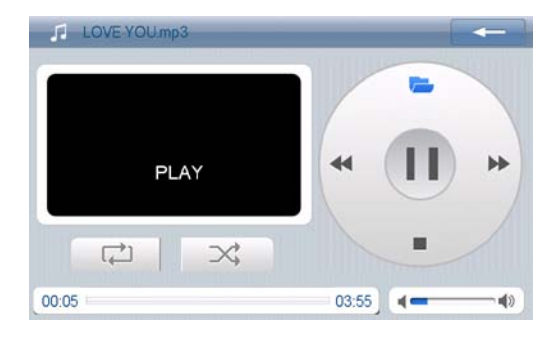

- Алдыңғы/келесі өлеңге көшу үшін < / 🕨 басыңыз.
- Музыканы ойнатуды жалғастыру немесе тоқтату үшін /П басыңыз.
- Жаңғыртуды тоқтату үшін 🔳 басыңыз.
- Плей-листке кіру үшін 🔚 басыңыз.
- Дыбысты реттеу үшін 🗺 басыңыз.
- Қайталау/Кездейсоқ таңдау үшін 📿 🔀 басыңыз.
- Жаңғырту уақытының басын таңдау үшін басып, слайдерді қалаған жерге алып бару керек.
- Музыкалық плеер режимінен шығу үшін

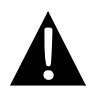

#### Ескерту:

Видео-файлдарды тігілген флеш-картада сақтамаңыз, өйткені ол жүйе олқылықтарына әкеп соқтыруы мүмкін.

### Видеоны жаңғырту функциясы жайындағы ескертпе

- Видео-файлдарды micro SD картасында сақтау керек.
- Құрылым WMV, ASF және AVI форматты файлдарды қолдайды.

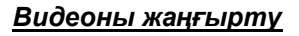

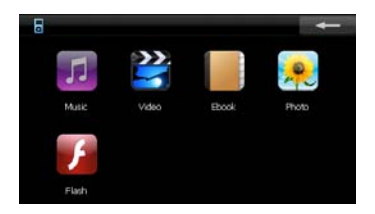

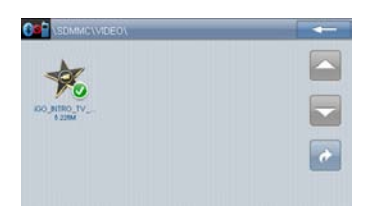

- Видео-файлдары бар micro SD картасын құрылымға орнатып, оның қосылғанын күтіңіз.
- Плеер функциясына кіру үшін басыңыз, ал одан соң видео-файлдар тізіміне қайта кіру үшін басыңыз.
- Бұл функциядан шығу үшін
   басыңыз.
- Алдыңғы/немесе келесі параққа өту үшін басыңыз.
- Бұл функциядан шығу үшін
   басыңыз.
- Алдыңғы/келесі параққа көшу үшін
   Басыңыз.
- Алдыңғы файлға оралу үшін 
   басыңыз.
- Қалаған видео-файлды таңдаңыз, ол өзінің жаңғыруын бастайды.

## Видео-плеер

### Видео ойналып жатқан кезде

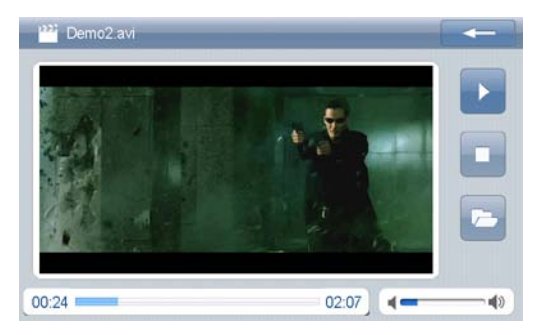

- Видеоны жаңғыртуды жалғастыру немесе тоқтату үшін 💵 басыңыз.
- Жаңғыртуды тоқтату үшін 🔲 басыңыз.
- Алдыға тез айналдыру үшін 💟 басыңыз.
- Плей-листке кіру үшін 🙋 басыңыз.
- Дыбысты реттеу үшін 🗺 басыңыз.
- Қайталау/Кездейсоқ таңдау үшін 📿 🔀 басыңыз.
- Жаңғырту уақытының басын таңдау үшін басып, слайдерді қалаған жерге алып бару керек.
- Кескіндемені толы экранға шығару үшін экранды басыныз. Қалыпты жаңғыртуға оралу үшін экранды екі рет басыныз.
- Видео-плеер режимінен шығу үшін 📧 басыңыз.

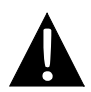

#### Ескерту:

Суреттерді тігілген флеш-картада сақтамаңыз, өйткені ол жүйе олқылықтарына әкеп соқтыруы мүмкін.

### Фотографияларды қарау функциясы жайындағы ескертпе

- Жоғарғы анықтық фотографиялар өзінің оқылуының жылдамдығын ақырындатуы мүмкін. Файлдардың ұсынылған анықтығы - 640 X 480 немесе одан да төмен.
- Суреттерді micro SD картасында сақтау керек.
- Құрылым JPG, GIF, BMP және PNG форматты файлдарды қолдайды.

#### Фотографияларды қарау

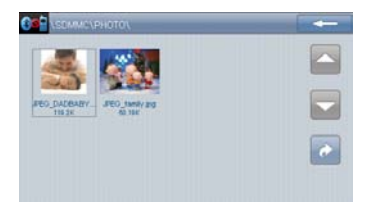

- Суреттері бар micro SD картасын құрылымға орнатып, оның қосылғанын күтіңіз.
- Плеер функциясына кіру үшін басыңыз, ал одан соң суреттер тізіміне кіру үшін басыңыз.
- Бұл функциядан шығу үшін ——, басыңыз.
- Алдыңғы/келесі параққа көшу үшін
   басыңыз.
- Алдыңғы файлға оралу үшін
   басыңыз.
- Фотографияны қарау үшін
   басыңыз. Фотографияны жабу үшін
   оны екі рет басыңыз.
- Фотографияларды қарау үшін қалаған файлды басыңыз.

## Фотографияларды қарау

## Фотографияларды қарау кезінде

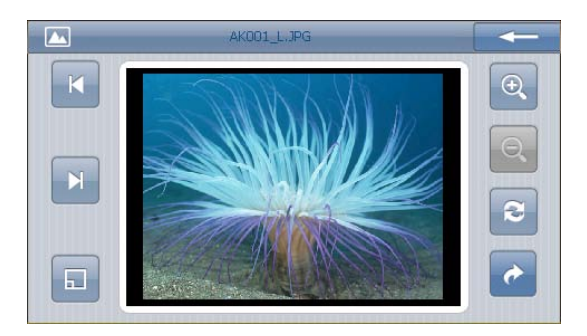

- Фотоларды қарау режимінен шығу үшін 📧 басыңыз.
- Сурет масштабын өзгерту үшін 🔍 басыңыз.
- Суретті сағат тіліне қарсы 90° бұру үшін 🖻 басыңыз.
- Суретті барлық экранға ашу үшін басыңыз. Экранға қайтып оралу үшін оны екі рет басыңыз.
- Фотографиялар тізіміне кіру үшін 🗉 басыңыз.
- Алдыңғы/ келесі суретке көшу үшін 🖾 🔎 басыңыз.
- Фотографиялар тізіміне қайтып оралу үшін 🔽 басыңыз.
- Фотографиялар режимінен шығу үшін

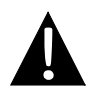

#### Ескерту:

Электронды кітаптарды тігілген флеш-картада сақтамаңыз, өйткені ол жүйе олқылықтарына әкеп соқтыруы мүмкін.

### Электронды кітаптардықу о функциясы жайын**е**ві ескертпе

- Электронды кітаптарды micro SD картасында сақтау керек.
- Құрылым тек қана .ТХТ. форматты файлдарды қолдайды

### <u>Мәтінді оқу</u>

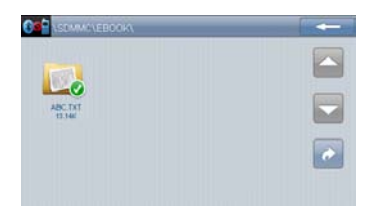

- Электронды кітаптары бар micro SD картасын құрылымға орнатып, оның қосылғанын күтіңіз.
- Плеер функциясына кіру үшін 2000
   басыңы, ал одан соң электронды кітаптар тізіміне кіру үшін
   басыңыз.
- Бұл функциядан шығу үшін
   басыңыз.
- Алдыңғы/келесі параққа көшу үшін
   басыңыз.
- Басқа параққа тез көшу үшін
   басыңыз.

## Электронды кітаптарды оқу

### Мәтінді оқу кезінде

| ABC.TXT 1/23                                                                                                    |  |
|----------------------------------------------------------------------------------------------------|--|
| E-book<br>From Wikipedia, the free encyclopedia<br>Jump to: navigation, search<br>This article needs additional citations for verification. Please h<br>elp improve this article by adding reliable references (ideally, u<br>sing inline citations). Unsourced material may be challenged a<br>nd removed. (July 2008)<br>This article may require cleanup to meet Wikipedia's quality s<br>tandards. Please improve this article if you can. (March 2008) |  |
| A user viewing an electronic page on an eBook-reading device<br>An e-book (short for electronic book, also written eBoo                                                                                                    |  |

- Қалаған файлды оқуды бастау үшін оған басыңыз.
- Бұл функциядан шығу үшін 🔜, басыңыз.
- Алдыңғы/келесі параққа көшу үшін 🏹 басыңыз.
- Электронды кітаптар тізіміне кіру үшін 🕍 басыңыз.
- Парақтарды тез ауыстыру субмәзіріне кіру үшін (төменде сипатталған)
   басыңыз.

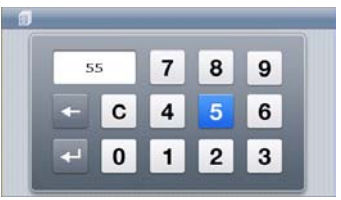

- Қалаған параққа көшу үшін сандық батырмалар көмегімен оның нөмірін енгізіп, батырмасын басыңыз. Енгізуді болдырмау үшін
   С басыңыз.
- Бұл функциядан шығу үшін
   басыңыз.

## Флеш-плеер

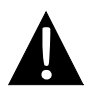

#### Ескерту:

Adobe flash файлдарын тігілген флеш-картада сақтамаңыз, өйткені ол жүйе олқылықтарына әкеп соқтыруы мүмкін.

#### Флеш-плеер функциясы жайындағы ескертпе

- Adobe flash файлдарын micro SD картасында сақтау керек.
- Құрылым SWF форматты файлдарды қолдайды.

#### Флеш-файлдарды жаңғырту

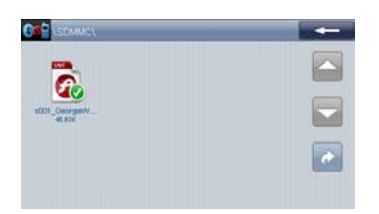

- Флеш-файлдарды бар micro SD картасын құрылымға орнатып, оның қосылғанын күтіңіз.
- Плеер функциясына кіру үшін басыңы, ал одан соң Adobe flash файлдар тізіміне кіру үшін
- Бұл функциядан шығу үшін
   басыңыз.
- Алдыңғы/келесі параққа көшу үшін
   басыңыз.
- Алдыңғы файлға оралу үшін
   басыңыз.

## Флеш-файлдарды жаңғырту кезінде

| 80 | s001_Georgie | VV.swf |   |   | - |
|----|--------------|--------|---|---|---|
|    |              |        |   |   |   |
|    |              |        |   |   |   |
| 0  |              |        | 1 | - |   |

- Қалаған файлды жаңғыртуды бастау үшін оған басыңыз.
- Жаңғыртуды жалғастыру немесе тоқтату үшін 🕨/Ш басыңыз.
- Жаңғыртуды тоқтату үшін 🔲 басыңыз.
- Алдыға тез айналдыру үшін 💟 басыңыз.
- Дыбысты реттеу үшін \_\_\_\_\_ басыңыз.
- Жаңғырту уақытының басын таңдау үшін басып, слайдерді қалаған жерге алып брау керек.
- Кескіндемені толы экранға шығару үшін экранды басыңыз. Қалыпты жаңғыртуға оралу үшін экранды екі рет басыңыз.
- Флеш-файлдар тізіміне кіру үшін 📔 басыңыз.
- Флеш-плеер режимінен шығу үшін 📧 басыңыз.

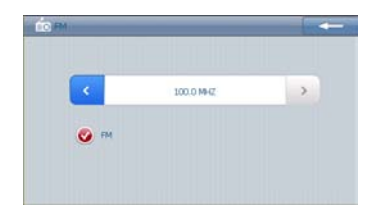

- 1. **FM-радио** функциясына кіру үшін басыңыз.
- 2. Радионы қосу үшін **FM** басыңыз.
- 3. Жиілікті реттеу үшін 🗹 🖄 батырмаларын қолданыңыз.
- 4. Шығу үшін 🚾 басыңыз.

# Инструменттер

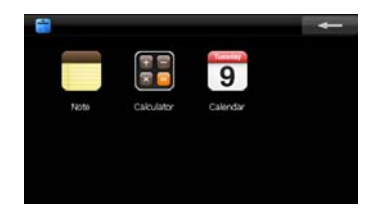

- Инструменттер мәзіріне кіру үшін
   басыңыз.
- Бұл функциядан шығу үшін
   басыңыз.

### 1. <u>Естеліктер</u>

| • | Естелікте                                           | эр режиміне  | кіру үшін 📒        | 🗧 басың     | ыз.         |        |            |              |          |    |
|---|-----------------------------------------------------|--------------|--------------------|-------------|-------------|--------|------------|--------------|----------|----|
|   | Ø                                                   |              | -                  |             | Ø           |        |            |              | -        |    |
|   | <b></b>                                             |              | *                  |             | -           | 00,    |            |              |          |    |
|   | lghhhh                                              |              |                    |             |             |        |            |              |          |    |
|   |                                                     |              |                    |             |             | <      |            | a a          | 7 >      |    |
|   | -                                                   |              | *                  |             | a b<br>j k  | c d d  | e f<br>n o | g h<br>p q   | i 🛛      |    |
|   | + New                                               | 🔛 Save       | 💼 Del              |             | s t<br>Move | u v v  | N X        | y z<br>Space | abc Hide |    |
| • | Естелік                                             | тер функция  | асынан шығ         | у ушін 📕    | ←           | басыны | 13.        |              |          |    |
| • | Алдынғ                                              | ы/келесі ест | гелікке көшу       | / ушін 🦳    |             | •      | бась       | іныз.        |          |    |
| • | Жана е                                              | стелік жазу  | ушін 😐 ба          | ,<br>СЫНЫЗ. |             |        |            |              |          |    |
| • | Естелік                                             | ті сақтау/ж  | юю ушін 💾          | 💼 басы      | ңыз.        |        |            |              |          |    |
| • | Парақт                                              | ы жоғары-те  | мен айналд         | цыру үшін   | ≈ / ×       | басың  | ыз.        |              |          |    |
| • | Клавиа                                              | тураны экр   | оанн <b>ы</b> жоға | арғы бөл    | лігіне ц    | цығару | γші        | ін І         | Mov      | /e |
|   | басыңь                                              | 13.          |                    |             |             |        |            |              |          |    |
| • | Бос орь                                             | ынды енгізу  | үшін 🔄 Space       | 📃 басы      | іңыз.       |        |            |              |          |    |
| • | Клавиатураны жасыру үшін — <sup>ніде</sup> басыңыз. |              |                    |             |             |        |            |              |          |    |
| • | Керекті                                             | тыныс белг   | ілерін таңда       | ау үшін     | < / >       | басын  | ңыз.       |              |          |    |
| • | Хатты >                                             | кою үшін 🖸   | 🔹 басыңы:          | 3.          |             |        |            |              |          |    |
| • | Жаңа т                                              | армаққа көц  | ју үшін 🖵          | басыңыз     | 3.          |        |            |              |          |    |
|   |                                                     |              |                    |             |             |        |            |              |          |    |

### 2. <u>Калькулятор</u>

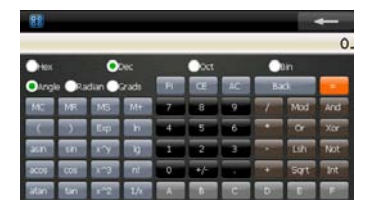

### 3. <u>Күнтізбе</u>

2009 4 > SAN

Today: January 1, 2009

Today

- Бұл функциядан шығу үшін
   басыңыз.

- Күнтізбе функциясына көшу үшін
   басыңыз.
   Қалаған күнді ретттеу үшін
  - Қалаған күнді ретттеу үшін / 
     батырмаларын қолданыңыз.
  - Бұл функциядан шығу үшін
     басыңыз.

## Жүйелік реттеу функциялары

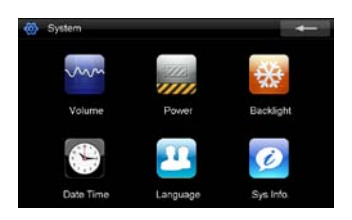

- Жүйелік реттеу функцияларына кіру үшін S басыңыз.
- Одан шуы үшін басыңыз.

| Дауыс<br>қаттылығы | Дауыс қаттылығын реттеу.                                                                                                    |
|--------------------|----------------------------------------------------------------------------------------------------|
| Қуат көзі          | Батареяның қалған сыйымдылығын тексеру.                                                                                                    |
| Жарықтық           | Экран жарықтығын реттеу.                                                                                                    |
| Уақыт және күні    | Сағаттық белдеуді, уақыт және күнді реттеу.                                                                                                    |
| Тіл                | Тіл мәзірін таңдау.                                                                                                    |
| Жүйелік ақпарат    | Экранның ауытқуы жағдайында калибрлеу; барлық реттеу<br>функцияларын зауыт реттеу функцияларына дейін қайта<br>орнату; құрылымды қайта іске қосу. |

## Түсқағаздар

Түсқағаздар функциясына кіру үшін 🛍 басыңыз.

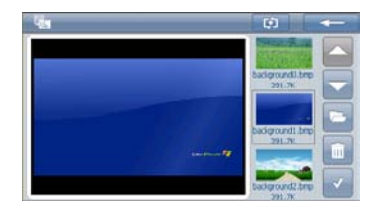

- Шығу үшін 🔤 басыңыз.
- Алдыңғы/келесі параққа көшу үшін 🦾 / басыңыз
- Кескіндемелер папкасына кіру үшін 🔄 басыңыз. .
- Түсқағаздарды жою үшін 🔲 басыңыз. .
- Растау үшін 🔛 басыңыз.
- Алдыңғы файлға оралу үшін 🔤 басыңыз.
- Түсқағаздарға кескіндемелер қосу үшін 🚹 басыңыз.
- Көрсету режимін реттеу үшін Басыңыз.

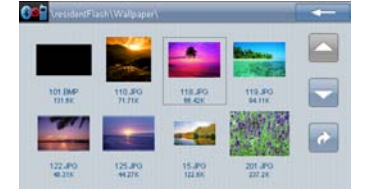

## Ойындар

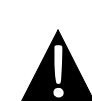

#### Ескерту:

Ойындарды тігілген флеш-картада сақтамаңыз, өйткені ол жүйе олқылықтарына әкеп соқтыруы мүмкін.

#### Ойындар функциясы жайында ескертпе

• Ойындарды micro SD картасында сақтау керек.

#### <u>Ойындар</u>

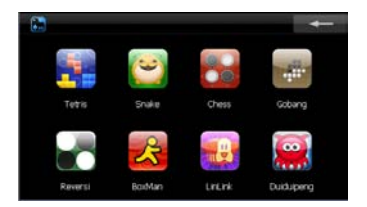

- Ойындары бар micro SD картасын құрылымға орнатып, оның қосылғанын күтіңіз.
- Ойындар режиміне кіру үшін
   басыңыз.
- Шығу үшін
   басыңыз.

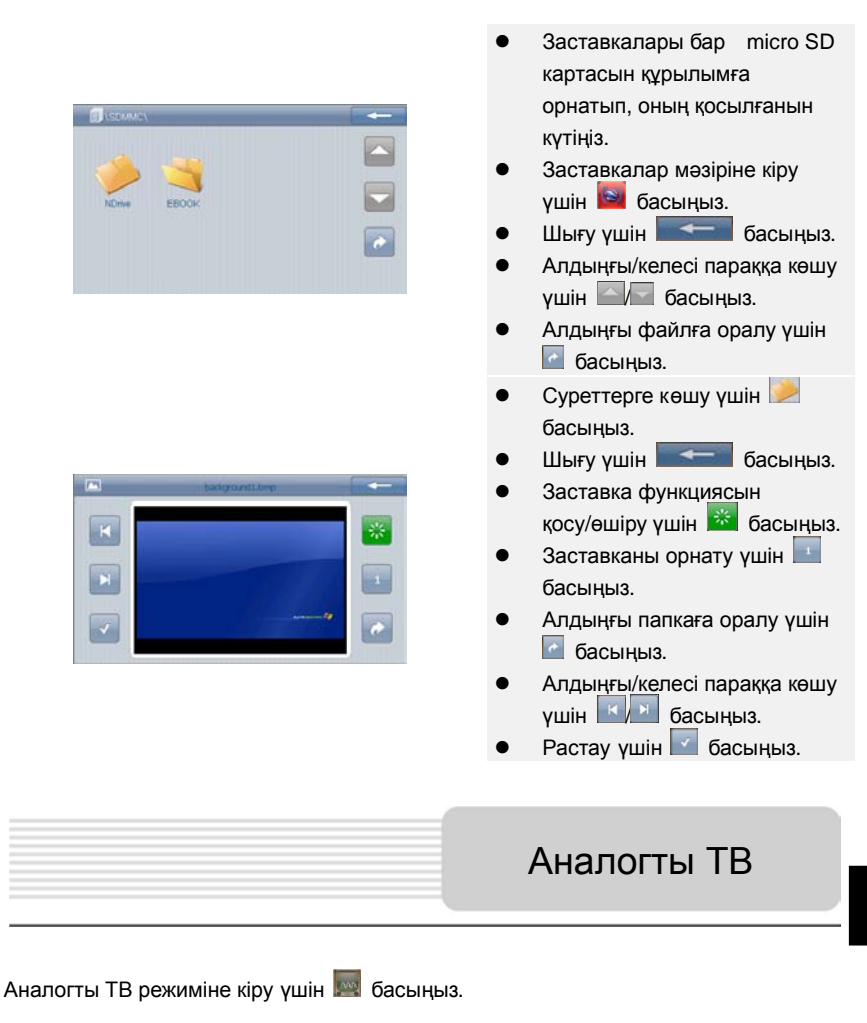

| Save Manual Delete Auto Area                                                                                                    | SHENZH |           |
|----------------------------------------------------------------------------------------------------|--------|-----------|
|                                                                                                    |        |           |
| A State of the second second s | CH15   | 49000000  |
| A Ales                                                                                                    | CH21   | 538000000 |
| The second second with the                                                                                                    | СН2З   | 55400000  |
| A CANADA AND A CANADA AND AND A CANADA AND A CANADA AND A CANADA AND A CANADA AND A CANADA AND A CANADA AND A CANADA AND A CANADA AND A CANADA AND A CANADA AND A CANADA AND A CANADA AND AND A CANADA AND A CANADA AND AND AND AND AND AND AND AND AN                                                                                                    | СН27   | 62600000  |
| CTTR -                                                                                                    | СНЗЗ   | 67400000  |
|                                                                                                    |        |           |

- Арнаны сақтау үшн заза басыңыз.
   ТВ-арнаны мануальды/автоматты іздеуүшін метал / метал / метал басыңыз. Іздеу нәтижелері тізімде көрсетіледі.
   Арнаны жою үшін севее басыңыз.
   Керекті өңірді таңдау үшін метал басыңыз.
   Алдыңғы/келесі арнаға көшу үшін басыңыз.
   Дыбысты реттеу үшін севее басыңыз.
- Аналогты ТВ режимінен шығу үшін басыңыз.

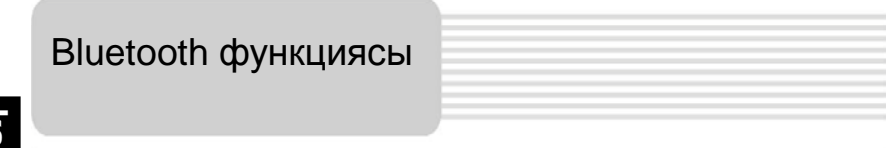

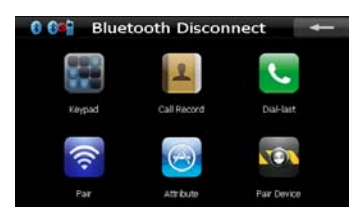

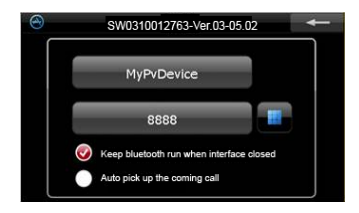

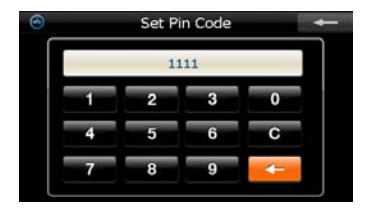

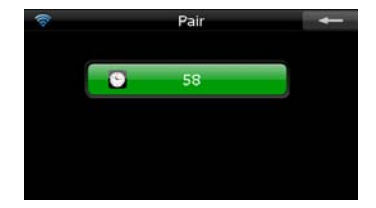

- Bluetooth функциясын пайдалануды бастау үшін бас мәзірдегі Bluetooth пиктограммасын басыңыз.
- Байланыс статусы экранның төменгі бөлігінде көрсетіледі.
- Ағымдағы функциядан шығу үшін басыңыз.
- РІN-кодты өзгерту үшін Bluetooth мәзіріндегі Атрибут функциясына кіріп Soft батырмасын басыңыз.
- Функцияны қосу немесе өшіру үшін
   батырмасын басыңыз.
- Жаңа РІN-кодты енгізу үшін басыңыз.
- Артқа қайта оралу үшін батырмасын басыңыз.
- Реттеу функцияларын растау үшін
   батырмасын басыңыз.
- GPRS функциясы бар ұялы телефонымен байланысуды бастау үшін **Bluetooth** мәзіріндегі
   батырмасын басыңыз.
- Ұялы телефонды басқа Bluetooth-құралдары таба алатынына көз жеткізініз.

## Bluetooth функциясы

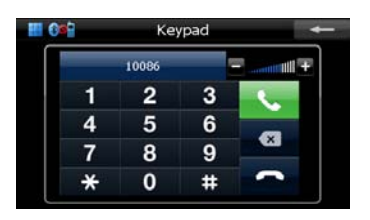

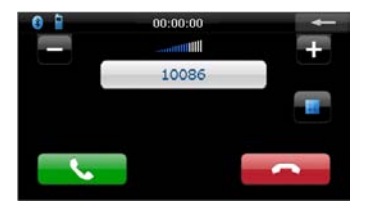

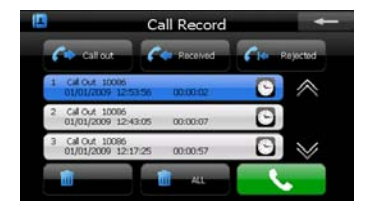

- Телефон клавиатурасын шығару үшін Bluetooth мәзіріндегі батырмасын басыңыз.
- Сандық батырмалар көмегімен, сондай-ақ 
   Сандықақ 
   Сатырмаларының көмегімен Сіз нөмірді теріп, енгізген нөмірді өшіріп, немесе артқа қайтадан орала аласыз.
- Сізге біреу қоңырау шалған кезде қоңырау шалушының нөмірі көрсеіліп тұрады.
- 14. 14. 14. 14. 14. 14. 
   16. 
   16. 
   16. 
   16. 
   16. 
   16. 
   16. 
   16. 
   16. 
   16. 
   16. 
   16. 
   16. 
   16. 
   16. 
   16. 
   16. 
   16. 
   16. 
   16. 
   16. 
   16. 
   16. 
   16. 
   16. 
   16. 
   16. 
   16. 
   16. 
   16. 
   16. 
   16. 
   16. 
   16. 
   16. 
   16. 
   16. 
   16. 
   16. 
   16. 
   16. 
   16. 
   16. 
   16. 
   16. 
   16. 
   16. 
   16. 
   16. 
   16. 
   16. 
   16. 
   16. 
   16. 
   16. 
   16. 
   16. 
   16. 
   16. 
   16. 
   16. 
   16. 
   16. 
   16. 
   16. 
   16. 
   16. 
   16. 
   16. 
   16. 
   16. 
   16. 
   16. 
   16. 
   16. 
   16. 
   16. 
   16. 
   16. 
   16. 
   16. 
   16. 
   16. 
   16. 
   16. 
   16. 
   16. 
   16. 
   16. 
   16. 
   16. 
   16. 
   16. 
   16. 
   16. 
   16. 
   16. 
   16. 
   16. 
   16. 
   16. 
   16. 
   16. 
   16. 
   16. 
   16. 
   16. 
   16. 
   16. 
   16. 
   16. 
   16. 
   16. 
   16. 
   16. 
   16. 
   16. 
   16. 
   16. 
   16. 
   16. 
   16. 
   16. 
   16.
- 15. Комегімен Сіз қоңырауға жауап беріп, немесе оны лақтырып тастай аласыз.
- Соңғы қоңыраулар тізіміне кіру үшін Bluetooth мәзіріндегі 
   басыңыз.
- 17. Шығыс, кіріс және өткізіп алынған қоңыраулар тізімін көру үшін басыңыз. Қоңырау шалуды бастау үшін басыныз. Қоңырау шалуды бастау басыныз.
- Парақтарды шолып шығу үшін
   М батырмаларын басыңыз.
- 19. Тізімнен телефон нөмірін өшіру үшін оны таңдап, одан соң
  басыңыз. Тізімнен барлық телефон нөмірлерін өшіру үшін
  басыңыз.

## Bluetooth функциясы

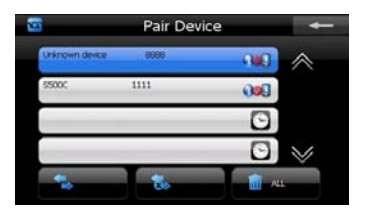

- Түйіндес құрылымдар функциясына кіру үшін Bluetooth мәзіріндегі Sacыңыз.
- 21. Парақтарды ауыстыру үшін 🧖/ 🐱 басыңыз.
- Қалаған түйіндес құрылымға қосылу үшін тізімнен ұялы телефон атын таңдап, оны басып, одан соң מדש батырмасын басыңыз.
- Ұялы телефоннан навигаторды өшіріп тастау үшін басыныз.
- Тізімнен барлық телефон нөмірлерін өшіру үшін
   басыңыз.

# Программа интерфейсі

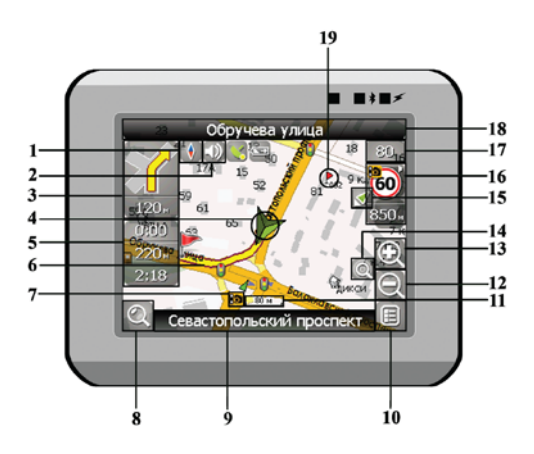

| Компас белгісін басу аркылы контекстті мәзір ашыла.           | 1Ы.      |
|---------------------------------------------------------------|----------|
|                                                               | •        |
| 1 Компас Бұл мәзірде Сіз карта айналу режимін, карта түрін жа | не       |
| картаның күндізгі / түнгі режимдерін реттей аласыз.           |          |
| Бұл батырманы басу арқылы дыбысты эффектілер ж                | әне      |
| программадағы дыбысты еске түсірулер қосылып өш               | іріледі. |
| Алдағы маневр және оған дейінгі қалған қашықтықты             | ң        |
| 3 белгісі. Бұл батырманы басу арқылы маршрут фунци            | ялар     |
| маневр мәзірін ашуға болады.                                  |          |
| Серіктерімен байланыс орнатылған жағдайда сіздің к            | азіргі   |
| тұрған жеріңізді көрсетеді.                                   |          |
| Ақпарат Алдағы маневрге дейінгі қалған уақыт, маршруттың ж    | алпы     |
| о панелі ұзындығы және жолдың ақырғы пункті туралы ақпара     | т.       |
| Навигация кай маршрут аркылы жүзеге асырылып                  |          |
| отырғаны сары түсті жалпақ сызықпен көрсетіледі.              |          |

| No. | Аты                                     | Функцияларының қысқаша сипаттамасы                                                                                                    |
|-----|-----------------------------------------|----------------------------------------------------------------------------------------------------|
| 7   | Радар белгісі                           | Жолдағы радар белгісі, оған жақындау барысында Сіз<br>панельдің оң жақ жоғары бөлігінен Радар жазбасын көресіз,<br>және дауысты немесе дыбысты ескертуді естисіз; ол сізге<br>жылдамдықты бақылауыңызды ескертеді (егер бұл<br>функциялар реттеуде қарастырылған болса). Радар<br>белгісінің қасындағы жасыл тілдер оның бұрылған жағын<br>көрсетіп тұрады. |
| 8   | Іздеу                                   | Бұл батырманы басу арқылы Сіз керекті адрес немесе<br>объектін іздеу мәзіріне өтесіз (іздеу жүйесі жайлы толық<br>ақпарат "Функционалдық мүмкіндіктер" бөлімінде берілген).                                                                                                    |
| 9   | Ақпарат                                 | Қазіргі сәтте қозғалыс орын алып келе жатқан жүргінші                                                                                                    |
|     | панелі                                  | жолдың атын көрсетеді.                                                                                                    |
| 10  | MƏ3IP                                   | Программаның бас мәзіріне кіру үшін басыңыз.                                                                                                    |
| 11  | Масштаб                                 | Картаның ағымдағы масштабы.                                                                                                    |
| 12  | Кішірейту                               | Карта масштабын кішірейту.                                                                                                    |
| 13  | Үлкейту                                 | Карта масштабын үлкейту.                                                                                                    |
| 14  | Автомасштаб                             | Егер реттеу функцияларындағы автоматы масштабтау<br>қосылып тұрған кезде .Плюс./.Минус. батырмалары арқылы<br>масштаб өзгертілген болса, онда реттеу функцияларында<br>берілген уақыт кезінде автоматы масштабтау өшіріледі. Осы<br>батырма көмегімен Сіз осы функцияны қайта қалпына<br>келтіре аласыз.                                                    |
| 15  | Қазіргі тұрған<br>орынға қайта<br>оралу | Карта сіздің тұрған орыныңызға байланысты ауытқып<br>кеткен жағдайда бұл белгі дисплейдің оң жағында пайда<br>болады. Картаны тұрған орыныңызбен сәйкестендіру үшін<br>осы батырманы басыңыз.                                                                                                    |

# Программа интерфейсі

| No. | Аты               | Функцияларының қысқаша сипаттамасы                                                                                                    |
|-----|-------------------|----------------------------------------------------------------------------------------------------|
| 16  | Радар             | Егер реттеу функцияларында визуальды ескерту өшірілген<br>болса, онда жолда радарға жақындау барысында оң жақ<br>жоғары шетінде панель пайда болады. Онда максималды<br>жылдамдық пен радарға дейінгі қалған қашықтық<br>көрсетіледі. Батырманы басу жылдамдықты асыру<br>жайындағы ескертулерді қосып / өшіреді. |
| 17  | Жылдамдық         | Ағымдағы қозғалыс жылдамдығы. Серіктермен байланыс орнатылған жағдайда көрсетіледі.                                                                                                    |
| 18  | Ақпарат<br>панелі | Қазіргі маневрден кейінгі кездесетін жүргінші жолдың атын көрсетеді.                                                                                                    |
| 19  | Жол нүктесі       | Картада қызыл жалаушалармен пайдаланушының жасап<br>шығарған жол пунктілері көрсетіледі.                                                                                                    |
| 20  | GPS               | Серіктермен байланысу батырмасы. Белгінің жасыл түсі –<br>байланыс бар, ақ түс – байланыс жоқ дегенді білдіреді.<br>Жасыл тус жанып тұрған уақытта байланыс сапасын<br>түрлі-түсті нүктелер көрсетеді: қызыл – байланыс мүлдем<br>жоқ, сары – байланыс сапасы нашар, жасыл – байланыс<br>орнатылды.               |

# Программа интерфейсі

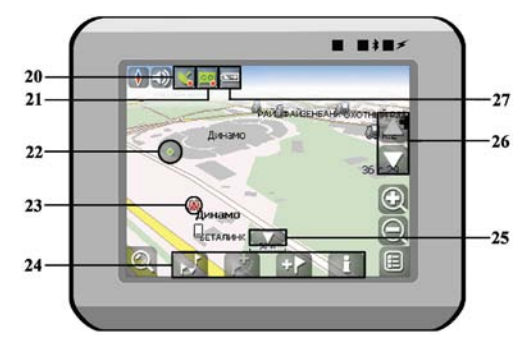

| No. | Аты                       | Функцияларының қысқаша сипаттамасы                                                                                                    |
|-----|---------------------------|----------------------------------------------------------------------------------------------------|
| 21  | Тректі жазу               | Тректі жазу батырмасы. Белгінің жасыл түсі – тректі жазу<br>қосылды, ақ түс - өшіріліп тұр дегенді білдіреді. Тректі жазу<br>функциясы жайлы толық ақпарат "Функционалдық<br>мүмкіндіктер" бөлімінде берілген.                     |
| 22  | Картадағы<br>нүкте        | Картаға нүкте қою үшін оны стилуспен басыңыз. Ол нүктені<br>сапар нүктесі ретінде сақтауға болады, оны маршрутқа<br>қосып, нүкте қойылған жердегі объекті жайында ақпаратты<br>қарауға болады және т.б.                            |
| 23  | Инфраструктура<br>объекті | Картаға салынған әртүрлі объектілер (бағдаршамдар, метро станциялары, АЗС және т.б.).                                                                                                    |
| 24  | Нүктелер<br>панелі        | Нүктелі панель объектілердің сипаттамасына және оларға<br>қолданылатын іс-әрекеттерге тез қол жеткізуге мүмкіндік<br>береді – мысалы үшін сапар нүктелері және маршруттар.<br>Нүктелер жиынтығы таңдаған объектіден және маршрутта |

### **KAZ-35**

|    |             | жүргізу статусына байланысты болады.                   |  |
|----|-------------|--------------------------------------------------------|--|
| 25 | "Opay"      | Бұл белгіні басу арқылы картадағы нүктелер және        |  |
|    |             | маршруттармен жұмыс жасауға арналған панель            |  |
|    |             | жасырылады.                                            |  |
| 26 | Карта еңісі | "Жоғары"/"Төмен" белгішелерін басу арқылы карта еңісін |  |
|    |             | басқаруды жүзеге асыруға болады.                       |  |
| 27 | Батарея     | Бұл белгі зарядталудың батареясының қалған мөлшерін    |  |
|    |             | бөлшектер арқылы көрсетеді. Бұл батырманы басып сіз    |  |
|    |             | қалған батареяның процентті мөлшерін және бос жады     |  |
|    |             | мөлшерін (МБ) біле аласыз.                             |  |
|    |             |                                                        |  |
|    |             | Автороутинг                                            |  |

### Іздеудегі объектке дейінгі Маршрут

Адресі белгілі объектіге маршрут құру үшін, сіз ең алдымен «Іздеу» мәзіріне кіріңізэкранның сол жақ бұрышындағы батырма [1]. Одан соң адрес бойынша іздеуді бастаңыз [2]. Ретімен ізделіп жатқан қала [3], көше[4] аттарын және үй нөмірін [5] енгізіңіз, өзіңізге керекті объект пайда бояанша дейін клавиатурадан әріптерді теріңіз. Каланы немесе өшені таңдағаныңызды растау үшін - оны басыңыз . Нәтижесінде өзіңізге керекті объект табылса, оны басыңыз [6]. Пайда бояған мәзірден «Нүктеге бару»[7] пунктін таңдаңыз . Нәтижесінде сіздің қазір тұрған жеріңізден табылған объектіге дейінқұрылған маршруты аласыз [8]. Маршрут бойынша жүруді бастаңыз, немесе мәзірден маршруты симуляциялауды таңдаңыз, ол маневр белгісіне басқан кезде пайда болады [9], - бұл функция GPS сигналы өшіп тұрған кезде ғана жұмыс істейді (Серіктермен байланыстың ақ түсті белгісі).

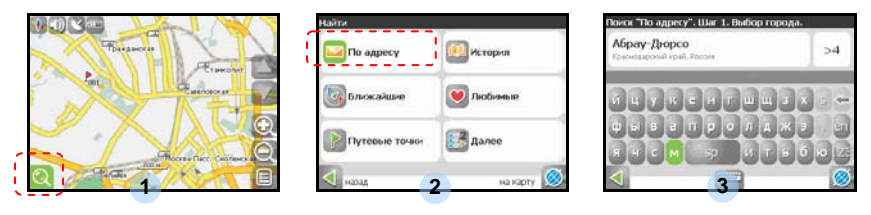

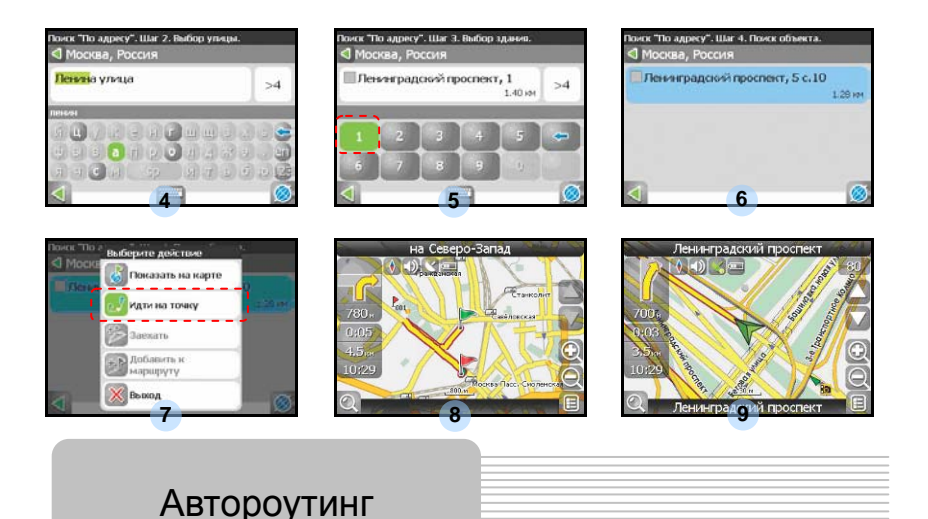

#### Картадан таңдаған нүктеге дейінгі маршрут

Маршрутты Картадан таңдаған нүктеге дейін құруға болады. Бұл нүкте маршрут соңы болып есептеледі, ал оның басы болып сіздің қазіргі тұрған орыныңыз болады. Бұл үшін экранда картаның кез-келген жеріне басу арқылы нүкте қойыңыз [1]. Пайда болған нүктелер панелінен «Нүктеге бару» [2] батырмасын басыңыз. Маршрут құрылды[3].

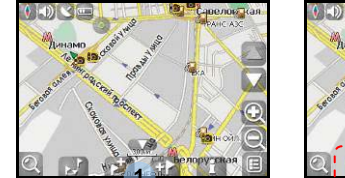

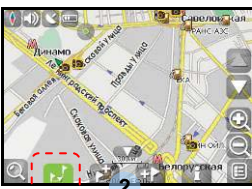

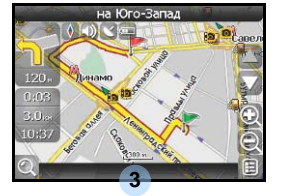

#### Бір нүктеден басқа нүктеге дейінгі маршрут

Егер сіз бір үнктеден басқа нүктеге дейін маршрут құрғыңыз келсе, келесі шарттарды орындағаныңыз жөн: картада нүкте қою [1], осы нүктені маршрут басы ретінде белгілеу, ол үшін панельдегі белгіні басу керек [2] (маршрут басының орыны жалаушамен белгіленеді[3]), содан соң маршрутыңыздың ақырғы нүктесін табыңыз [4] және «Нүктеге бару» [5] батырмасын басыңыз.

Маршрут бірінші нүктеден екінші нүктеге дейін жүретін болады [6]. Маршрут бойынша қозғалысты бастаңыз.

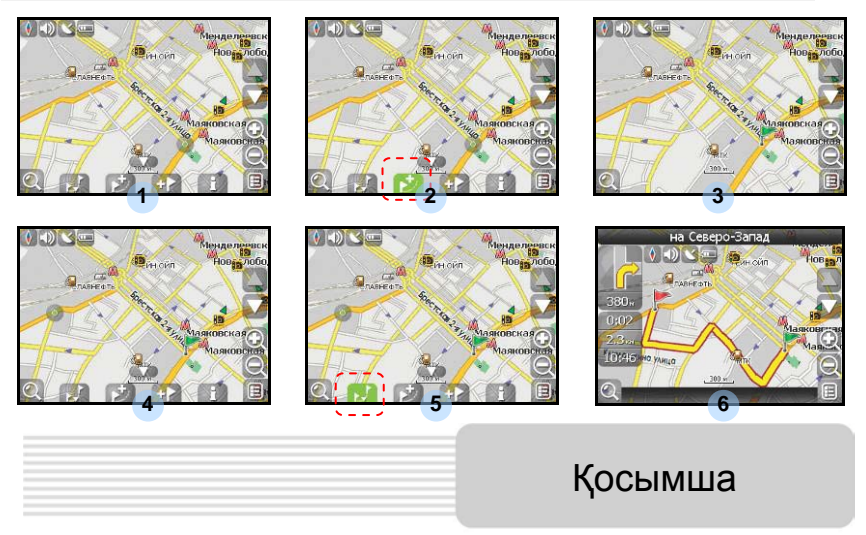

Егер Сіздің навигаторыңыздың моделі оған тігілген GPRS-модулімен жабдықталған болса, немесе сіздің телефоныңыздың GPRS-модулінің Bluetooth байланысы арқылы Интернетке шығу мүмкіндігі болса, Сізге келесі қосымша функцияларға қол жеткізуіңізге болады, мысалы үшін «Навител. Кептелістер» және «Навител. SMS».

#### «Навител. Кептелістер»

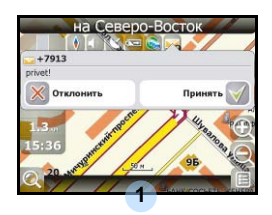

Аталмыш қызмет Ресей, Украина және Беларусь барлық территорияларындағы жолдардың жүктеулігі жайындағы ақпаратты ұсынады. Оны реттеу үшін келесі нұсқауларды орындаңыз: «Настройки» -> «Другое» -> «Пробки» батырмаларын басыңыз. Жолдағы

KAZ-38

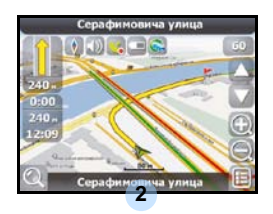

қозғалыстың қарқындылығы панельде пайда болатын түске әсер етеді: Қызыл – кептеліс, Қызғылт сары – қозғалыс қиындатылған, Қою-жасыл – қозғалыс сәл қиындатылған, жасыл – қолайлы жағдай[1] білдіреді.

#### <u>«Навител. SMS»</u>

SMS-ескертпе алған жағдайда экранда тиісті терезе пайда болады[2]. Терезені жабу үшін "қабылдамау", немесе мүмкін опцияларды экранға шығару үшін "қабылдау" батырмаларын басыңыз.

## Проблемаларды шешу

Егер құрылым жұмысында ауытқулар пайда болса, сервистік орталыққа бармас бұрын төмендегі кестемен танысып, ондағы ақпаратпен салыстырыңыз.

#### Ескерту:

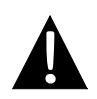

Құрылым жұмысында қандайда бір ауытқулар байқаған болсаңыз оны дереу өшіріп оны желіден ажыратыңыз. Ауытқуларды ешқашан өз бетіңізше жөндемеңіз, барлық жөндеу жұмыстарын сервис орталығының мамандарына тапсырыңыз.

| ПРОБЛЕМА              | СЕБЕБІ                           | ШЕШУІ                                        |
|-----------------------|----------------------------------|----------------------------------------------|
| Құрылым<br>қосылмайлы | Адаптер дұрыс емес<br>жалғанған. | Адаптердің дұрыс<br>қосылғандығын тексеріңіз |
|                       | Батарея тоғынан<br>ажыраған.     | Адаптерді батареяны<br>зарядтау үшін қосыңыз |

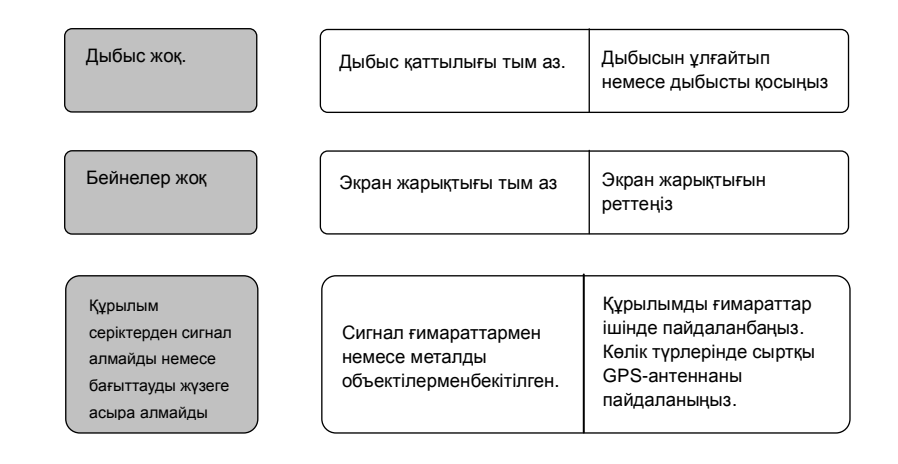

# Проблемаларды шешу

ПРОБЛЕМА

СЕБЕБІ

ШЕШУІ

| Серіктік<br>байланыс      | батарея тоғынан<br>ажыраған.                   | Адаптерге қосыңыз<br>немесе батареяны<br>зарядтаңыз                      |
|---------------------------|------------------------------------------------|--------------------------------------------------------------------------|
| нашар немесе<br>тұрақсыз. | Құрылым орауыш<br>материалдармен жабық<br>тұр. | Орауыш материалдарды<br>шешіңіз (мысалы, экраннан<br>қабықшаны шешіңіз). |

## ЖК (жеке

## компьютерге) қосылу

Мәліметтерді синхронизациялау үшін және оларға қол жеткізу мақсатымен ЖК (жеке компьютерге) қосылу үшін драйвер және құжаттармен жабдықталған компакт-дискіндегі нұсқаушы файлын орнатыңыз, немесе төмендегі программаны орнату үшін оны Microsoft компаниясының вебсайтынан жүктеп алып орнатыңыз:

Microsoft XP операциялық жүйесі немесе ертерек нұсқалары үшін Microsoft Active Sync® программалық жабдықтамасы

(http://www.microsoft.com/windowsmobile/en-us/downloads/microsoft/activesync-dow nload.mspx)

және/немесе

Microsoft Vista операциялық жүйесі үшін Microsoft Mobile Device Center® программалық жабдықтамасы

(http://www.microsoft.com/windowsmobile/en-us/downloads/microsoft/device-center-d ownload.mspx).

Толығырақ ақпарат алу үшін пайдаланушы нұсқауын қараңыз.